# 市町村と県による協働電子図書館(デジとしょ信州) ながの電子申請による利用登録マニュアル

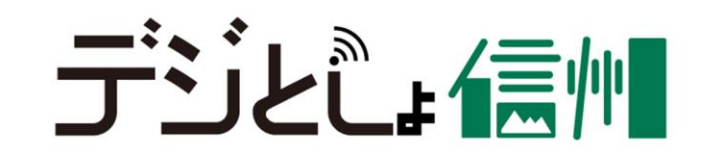

ながの電子申請による「市町村と県による協働電子図書館(デジとしょ信州)」利用登録手順 手順|:県立長野図書館 HPにアクセス

| Note Reference And Library   A A 文字サイズ © Language > マイライブラリー > 所在地・基地社、>カレンダー 配子器 (オレレッジスクエ) (*)   HOME 県立長野図書館のいま 本・情報をさがす 県立長野図書館をつかう つながる信州の図書館   C   HOME メー境報告点がエ > デジとしょ信州 (市町村と県による協働電子   図書館)   Fジとしょ信州トップページ   Fジとしょ信州トップページ            | デジとしょ信州の案<br>スクロール                                        | そ内ページを                                            |
|----------------------------------------------------------------------------------------------------|-----------------------------------------------------------|---------------------------------------------------|
| 利用申込方法 <ul> <li>『デジとしょ信州』を利用するためには、申込みが必要です。お信ることができます。</li> <li>県内利用申込窓口一覧</li> <li>・以下のながの電子申請サービスからもお申込みいただけます。</li> <li>(県立長野図書館)「市町村と県による協働電子図書館」利用申込</li> <li>『デジとしょ信州』のアカウントは、1人につき1つのみ発行します。</li> <li>録済の方は、新たに申込みすることができません。</li> </ul> | 主まいの市町村または県立長野図書館で手続きす<br>ユフォーム<br>す。市町村または県立長野図書館のどちらかで登 | 『(県立長野図書館)「市町村と<br>県による協働電子図書館」利用<br>申込フォーム』をクリック |

ながの電子申請による「市町村と県による協働電子図書館(デジとしょ信州)」利用登録手順 手順2:ながの電子申請サービスから専用申込フォームURLを取得①

|             | がの電子申請サービス(長野県)<br><sub>利用者登録</sub>  |                                                     |
|-------------|--------------------------------------|-----------------------------------------------------|
| •••• 申請団体選択 | !  ● 申請書ダウンロード                       |                                                     |
| > 手続き申込     | > 申込内容照会 > 職責署名検証                    |                                                     |
|             | 手続き申込                                |                                                     |
| 利用者ログイ      | シー                                   | ながの雷子申請のアカウントをお持ちでない方は                              |
| 手続き名        | (県立長野図書館)「市町村と県による協働電子図書館」利用申込フォーム   | 「利用登録せずに申し込む方はこちら」を                                 |
| 受付時期        | 2022年6月2日11時35分~                     | 2Jック                                                |
|             | 利用者登録せずに申し込む方はこちら ><br>利用者登録される方はこちら | ※ながの電子申請のアカウントをお持ちの<br>方は、ページ下のログイン画面より必要<br>な情報を入力 |

## ながの電子申請による「市町村と県による協働電子図書館(デジとしょ信州)」利用登録手順 手順3:ながの電子申請サービスから専用申込フォームURLを取得②

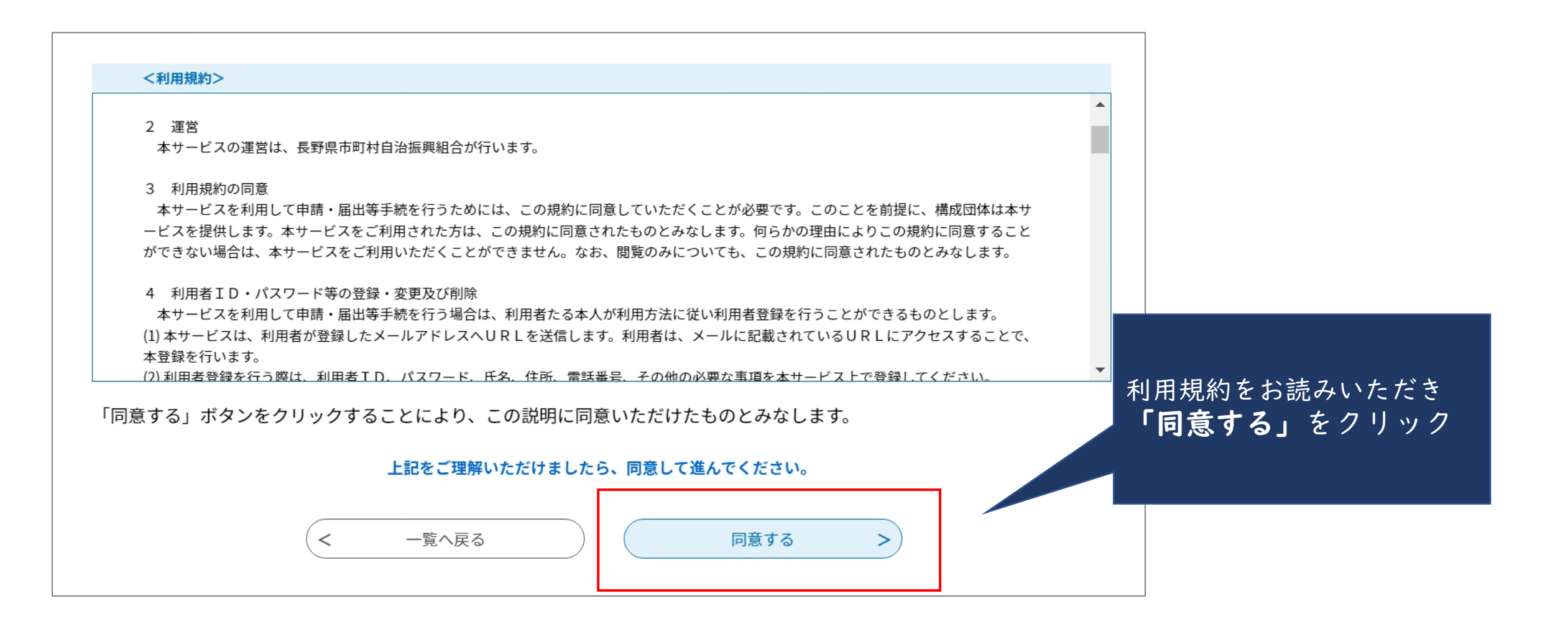

## ながの電子申請による「市町村と県による協働電子図書館(デジとしょ信州)」利用登録手順 手順4:ながの電子申請サービスから専用申込フォームURLを取得③

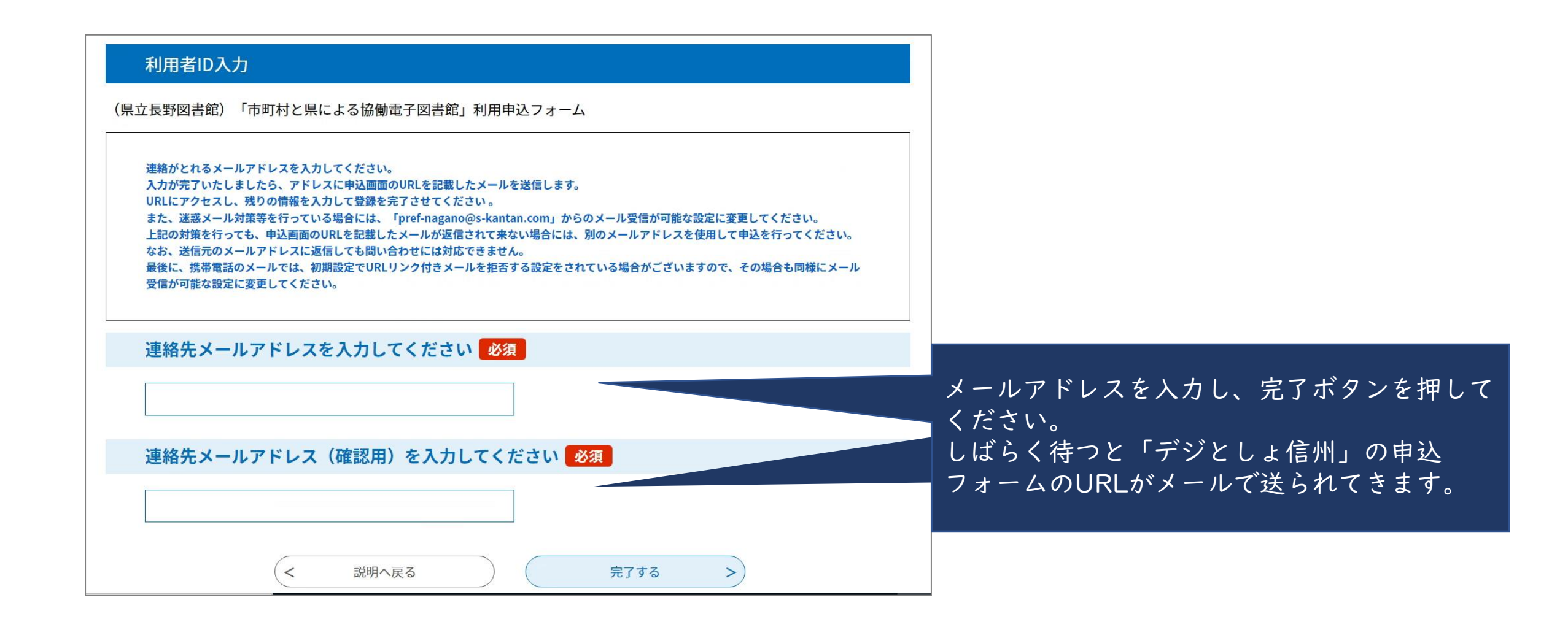

ながの電子申請による「市町村と県による協働電子図書館(デジとしょ信州)」利用登録手順 手順5:「協働電子図書館」申込フォームに必要事項を入力①

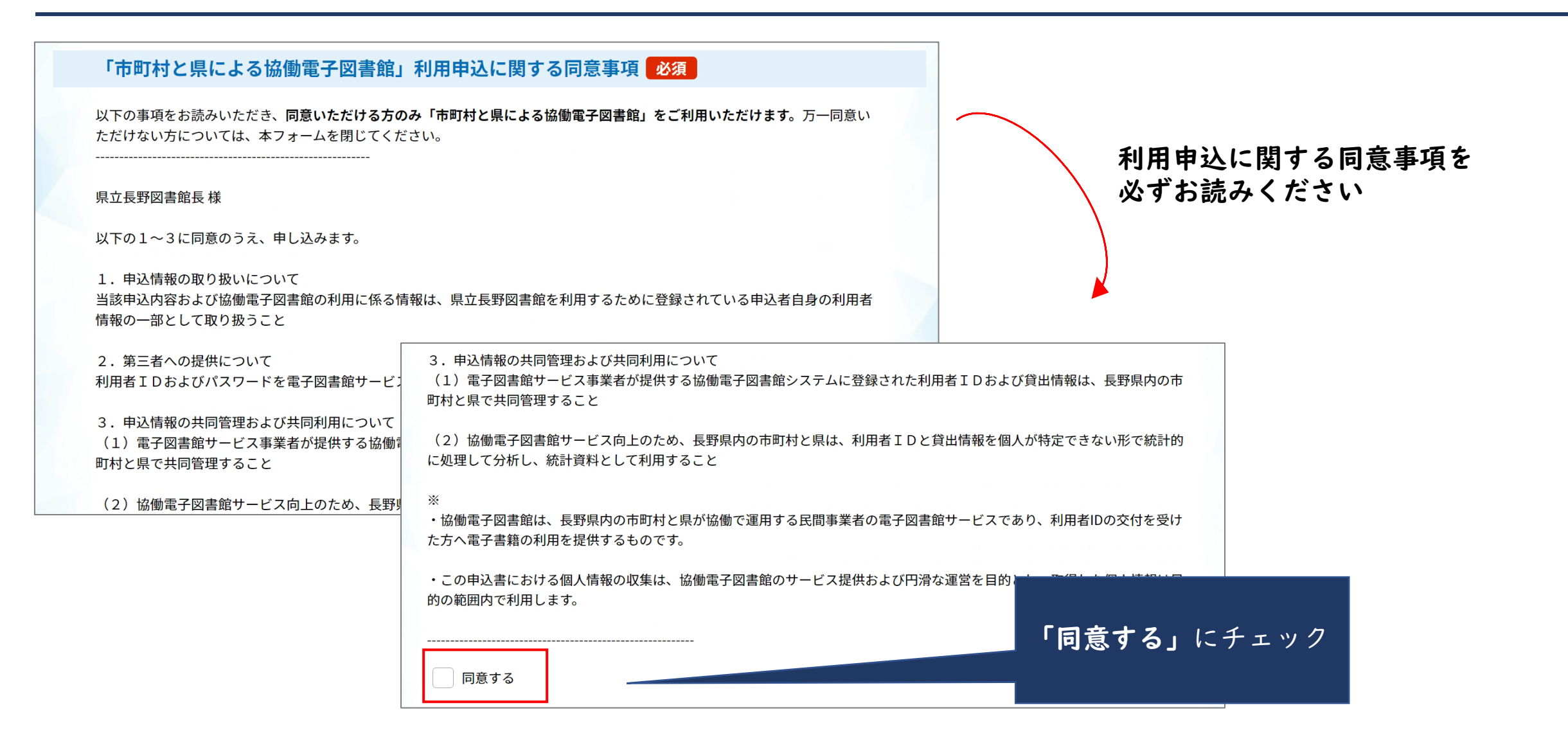

ながの電子申請による「市町村と県による協働電子図書館(デジとしょ信州)」利用登録手順 手順6:「協働電子図書館」申込フォームに必要事項を入力②

### それぞれの項目に必要事項をご入力ください。

★住所・本人確認書類

| <b>現住所 必須</b><br>※アパート・マンション名も省略せずにご記入ください。<br>住所                                                                                                    | <ul> <li>・現住所と本人確認書類の住所は一致するようにしてください</li> <li>・本人確認書類は、氏名と住所の記載された面を必ず添付してください。</li> </ul> |
|----------------------------------------------------------------------------------------------------|---------------------------------------------------------------------------------------------|
| 住所・本人確認書類 添付ファイル 必須                                                                                                    |                                                                                             |
| <ul> <li>※現住所及び氏名が確認できる書類(運転免許証、保険証、学生証、公共料金の領収書等)を、画<br/>て添付してください。</li> <li>※注意事項1:表面に住所の記載のない書類を添付する場合は、住所の記載された面もあわせて添<br/>つまで添付できます。)</li> <li>※注意事項2:マイナンバーカードの画像/PDFファイルを添付いただく場合、表面の、住所が記載<br/>い。裏面の個人番号が記載されている面は、添付しないようにお願いします。</li> </ul> | 面像またはPDFファイルにし<br>気付してください。(画像は2<br>載された面のみ添付してくださ                                          |

ながの電子申請による「市町村と県による協働電子図書館(デジとしょ信州)」利用登録手順 手順7:「協働電子図書館」申込フォームに必要事項を入力③

#### ★図書館利用カード

|                             | 図書館利用カード保持状況 必須                                                                                                    |                                                                                                    |
|-----------------------------|----------------------------------------------------------------------------------------------------|----------------------------------------------------------------------------------------------------|
|                             | <ul> <li>※本項目は、県立長野図書館の利用カードの保持状況を回答してください。他館の利用カードとお間違えの無いようにお願たします。</li> <li>※利用カードを既にお持ちの方については、本フォームにて「市町村と県による協働電子図書館」に利用申込いただく際、ちの利用カードの有効期限を、本申込受理日から3年間に自動的に延長します。ご承知おきください。</li> <li>利用カードを保持している</li> <li>利用カードを保持しておらず、今回新規発行・又は再発行したい</li> </ul> | <ul> <li>県立長野図書館の利用カードを添付してください。</li> <li>県立長野図書館のカードをお持ちでない方は、下段の「利用カードを保持しておらず、今回新規発行・<br/>スは再発行したい」にチェックしてください。</li> </ul> |
|                             | 図書館利用カード番号 必須 選択肢の結果によって入力条件が変わります                                                                                                    |                                                                                                    |
|                             |                                                                                                    |                                                                                                    |
|                             | 図書館利用カードのスキャン<br>選択肢の結果によって入力条件が変わります<br>添付ファイル 必須                                                                                                    |                                                                                                    |
| ※現在お持ちの利用カードを、画像またはPDFファイルに | ※現在お持ちの利用カードを、画像またはPDFファイルにして添付してください。                                                                                                    |                                                                                                    |

ながの電子申請による「市町村と県による協働電子図書館(デジとしょ信州)」利用登録手順 手順8:「協働電子図書館」申込フォームに必要事項を入力④

- 必須項目の入力後、「通信欄」下の「確認へ進む」 ボタンを押下
- 入力情報に誤りがないことを確認した後、「申込む」ボタンを押下
- 手順4で入力したメールアドレスに「**申請完了通知メール」**が到達

※このメールに記載されている<u>整理番号・パスワード</u>は、 「**デジとしょ信州」のID・パスワードではありません**ので、ご注意ください。 ながの電子申請による「市町村と県による協働電子図書館(デジとしょ信州)」利用登録手順 参考:申込後から「デジとしょ信州」が使えるようになるまでの流れ

#### ながの電子申請で「デジとしょ信州」の利用申込をいただいたみなさまへ

この度は「デジとしょ信州」の利用にお申し込みいただき、誠にありがとうございます。 ながの電子申請での申込いただいた内容を1件ずつ確認しながら、以下のフローのとおり、手続きを進めております。 「デジとしょ信州」の利用者IDや利用カードがお手元に届くまで、今しばらくお待ちください。

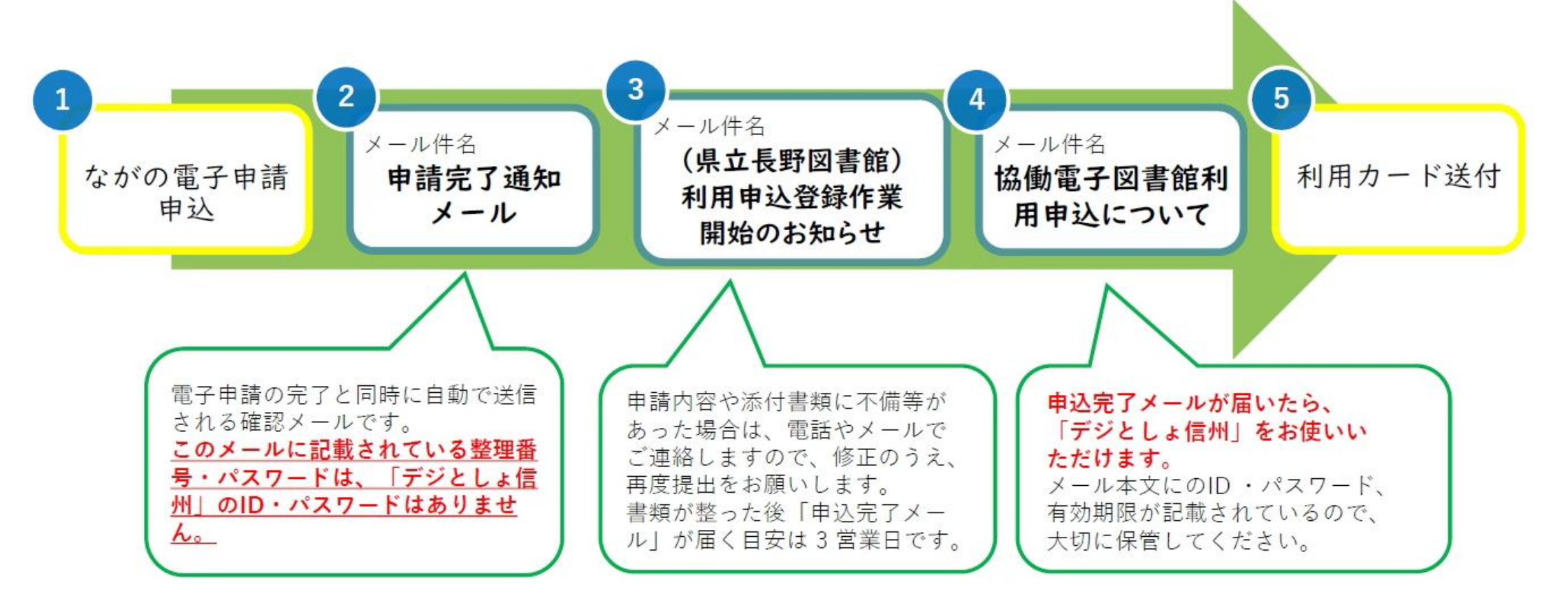